คู่มือการแสดงความจำนงเข้าปฏิบัติงานของนักศึกษาทันตแพทย์ผู้ให้สัญญาฯ ออนไลน์ ปีการศึกษา 2566 สำหรับนักศึกษาทันตแพทย์ผู้ให้สัญญาฯ (ฉบับปรับปรุง)

้วิธีการใช้งานระบบฯ สำหรับนักศึกษาทันตแพทย์ผู้ให้สัญญาฯ แสดงความจำนงเข้าปฏิบัติงาน

💾 1. การเข้าสู่ระบบ

- 1.1 ติดตั้งและลงทะเบียนแอปพิเคชั่น "ThaiD" เพื่อใช้ในการเข้าสู่ระบบ
- 1.2 เข้าสู่ระบบฯ ผ่านช่องทาง URL <u>https://service-hrops.moph.go.th/rbm</u>
- 1.3 กด เข้าสู่ระบบสำหรับนักศึกษา ตามหมายเลข 🕕

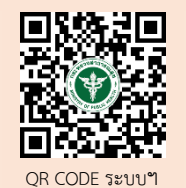

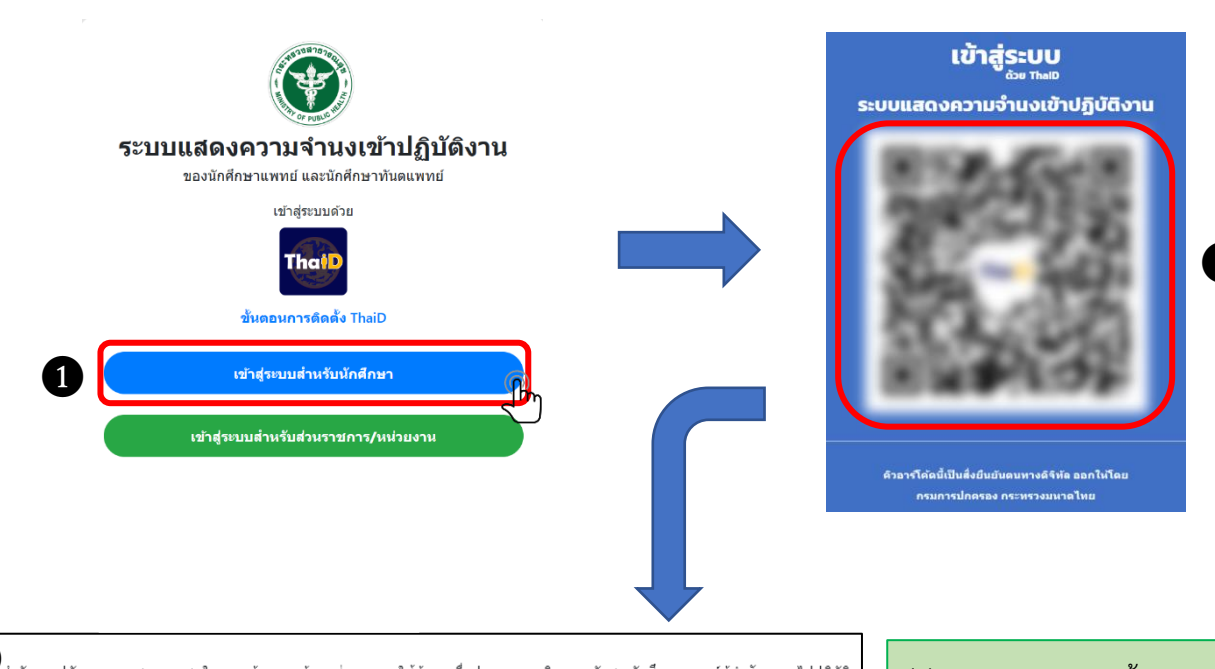

3 สำนักงานปลัดกระทรวงสาธารณสุขในฐานะผู้ควบคุมข้อมูลส่วนบุคคล ใช้ข้อมูลเพื่อประกอบการพิจารณาจัดสรรนักศึกษาแพทย์ผู้ทำสัญญาฯ ไปปฏิบัติ งานในส่วนราชการ/หน่วยงาน ซึ่งถือเป็นกรณีจำเป็นเพื่อการปฏิบัติหน้าที่ในการดำเนินภารกิจเพื่อประโยชน์สาธารณะ จึงเป็นกรณีที่ได้รับการยกเว้นไม่ด้อง ได้รับความยินยอมจากเจ้าของข้อมูลส่วนบุคคลในการเก็บรวบรวมข้อมูลส่วนบุคคลตามที่บัญญัติไว้ในมาตรา 24 (4)

สำนักงานปลัดกระทรวงสาธารณสุข จะเก็บรวบรวมข้อมูลส่วนบุคคล "เท่าที่จำเป็น" และเป็ดเผยข้อมูลส่วนบุคคล ตามวัตถุประสงค์ในการดำเนินงาน ภายใต้อำนาจหน้าที่ของสำนักงานปลัดกระทรวงสาธารณสุข ทั้งนี้ เจ้าของข้อมูลส่วนบุคคลมีสิทธิในการดำเนินการกับข้อมูลส่วนบุคคลของตนเองที่ สำนักงานปลัดกระทรวงสาธารณสุขดูแล ได้แก่ สิทธิขอรับข้อมูล สิทธิในการคัดค้าน สิทธิขอให้ลบ สิทธิขอให้ระงับการใช้สิทธิขอให้แก้ไขเปลี่ยนแปลง ข้อมูลส่วนบุคคล ตามหลักเกณฑ์ที่กฎหมายกำหนดไว้

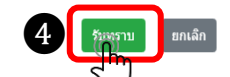

- (2) สแกน QR code ด้วย แอปพิเคชั่น"ThaiD"
- (3) ปรากฏข้อความแจ้งเตือนข้อมูล PDPA
  - จากระบบ
- (4) **กด** รับทราบ

หมายเหตุ : ผู้ใช้งานระบบฯ ลงทะเบียนสำหรับนักศึกษา เมื่อกรอกข้อมูลถูกต้องและครบถ้วนแล้ว
 แต่หากปรากฏข้อความแจ้งเตือนตามหมายเลข
 ให้นักศึกษาตรวจสอบข้อมูล
 ความถูกต้องโดยละเอียดอีกครั้ง หรือติดต่อมหาวิทยาลัยต้นสังกัด เพื่อตรวจสอบข้อมูล

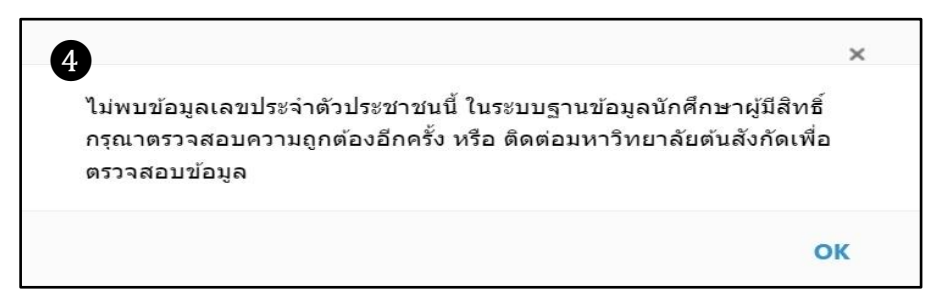

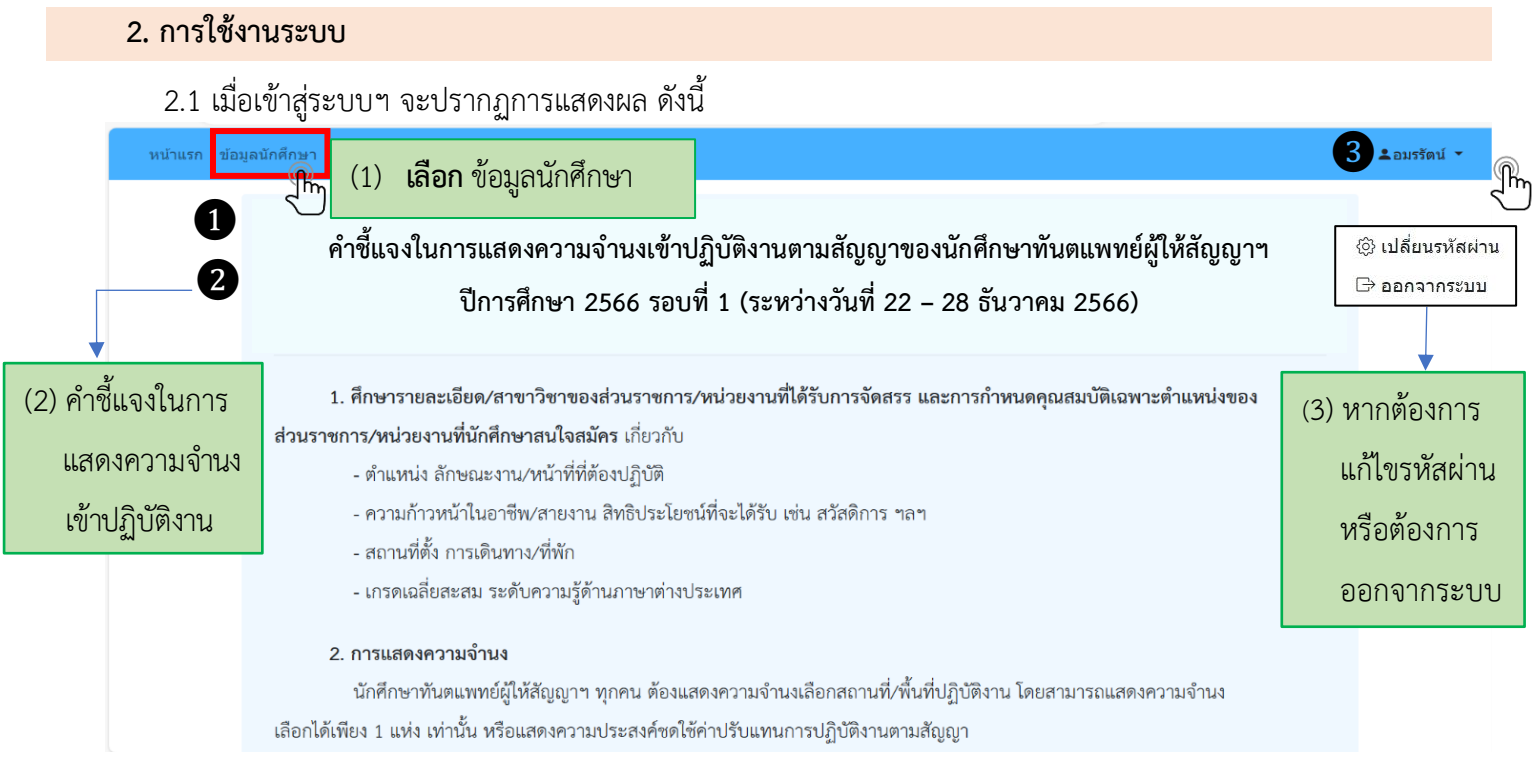

2.2 เมื่อเลือก "ข้อมูลนักศึกษา" แล้ว จะปรากฏแถบข้อมูล 3 ส่วน โดยระบบจะดึงข้อมูลที่ได้รับ จากคณะทันตแพทยศาสตร์ ได้แก่ เลขประจำตัวประชาชน คำนำหน้าชื่อ ชื่อ นามสกุล สถาบันการศึกษา และประเภทโครงการ ให้ นักศึกษาตรวจสอบและกรอกข้อมูลในส่วน 1 – 3 ประกอบด้วย ข้อมูลนักศึกษา ข้อมูลที่อยู่ และข้อมูลบุคคล ที่สามารถติดต่อได้ในกรณีฉุกเฉิน ทั้งนี้ ในช่องที่ปรากฏเครื่องหมายดอกจัน นักศึกษาต้องกรอกข้อมูลให้ครบถ้วนและถูกต้อง

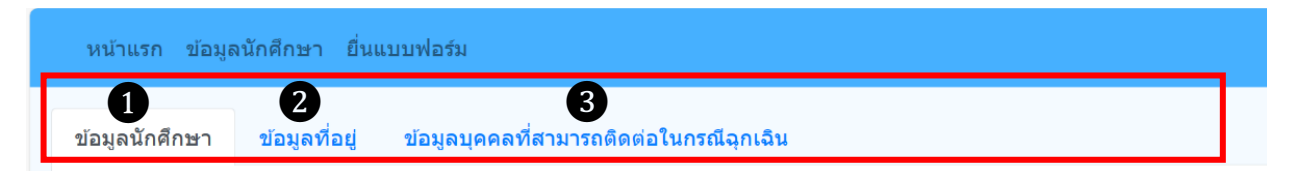

หมายเหตุ : กรณีนักศึกษากรอกข้อมูลไม่ครบถ้วน ในส่วนใดส่วนหนึ่งจะไม่สามารถดำเนินการในระบบฯ ได้

2.3 ดำเนินการกรอกข้อมูลในแต่ละส่วน (3 ส่วน) ให้ถูกต้องและครบถ้วน ดังนี้

2.3.1 ข้อมูลนักศึกษา ให้นักศึกษาตรวจสอบความถูกต้องของข้อมูลเลขประจำตัวประชาชน คำนำหน้าชื่อ

ชื่อ - นามสกุล รหัสนักศึกษา สถาบันการศึกษา และประเภทโครงการ

กรณีข้อมูลไม่ถูกต้อง ให้ติดต่อเจ้าหน้าที่ของสถาบันการศึกษา ตรวจสอบอีกครั้ง

กรณีข้อมูลถูกต้อง ให้นักศึกษาดำเนินการตามขั้นตอน ดังนี้

ขั้นตอนที่ 1 **เลือก** แถบข้อมูลลำดับที่ 1 **ข้อมูลนักศึกษา** 

ขั้นตอนที่ 2 **เลือก** แก้ไข

ขั้นตอนที่ 3 **กรอกข้อมูล** ให้ถูกต้องและครบถ้วนในช่องที่ปรากฏเครื่องหมายดอกจัน (\*) ดังต่อไปนี้

- 1. วัน เดือน ปีเกิด\*
- เชื้อชาติ\*
- 3. สัญชาติ\*
- 4. ศาสนา**\***

# 5. เป็นผู้สำเร็จการศึกษาตามหลักสูตรทันตแพทยศาสตรบัณฑิต\* ตัวอย่าง - ปีการศึกษา \*เช่น 2566

เป็นผู้จะสำเร็จการศึกษาตามหลักสูตรทันตแพทยศาสตรบัณฑิต ปีการศึกษา \*

2566

6. การสอบเพื่อประเมินความรู้ความสามารถในการประกอบวิชาชีพทันตกรรม\* ตัวอย่าง
 6.1 ขั้นตอนที่ 1\* เช่น ผ่าน ไม่ผ่าน รอสอบ/รอผลสอบ

| าารสอบเพื่อประเมินความรู้ | ความสามารถ ในการประกอบ!   | ว้ชาชีพทันตกรรม |                           |              |                           |
|---------------------------|---------------------------|-----------------|---------------------------|--------------|---------------------------|
| ขั้นดอนที่ 1              | วันที่ผ่าน (ขั้นดอนที่ 1) | ขั้นดอนที่ 2    | วันที่ผ่าน (ขั้นดอนที่ 2) | ขั้นดอนที่ 3 | วันที่ผ่าน (ขั้นดอนที่ 3) |
| -กรุณาระบุ-               |                           | -กรุณาระมุ-     |                           | -กรุณาระบุ-  |                           |

ทั้งนี้ นักศึกษาจะต้องตรวจสอบความถูกต้องของข้อมูลอีกครั้งหนึ่ง ก่อนกดบันทึก ขั้นตอนที่ 4 **เลือก** บันทึก **จะปรากฏข้อความแจ้งเตือนจากระบบ** ขั้นตอนที่ 5 **กด** บันทึก

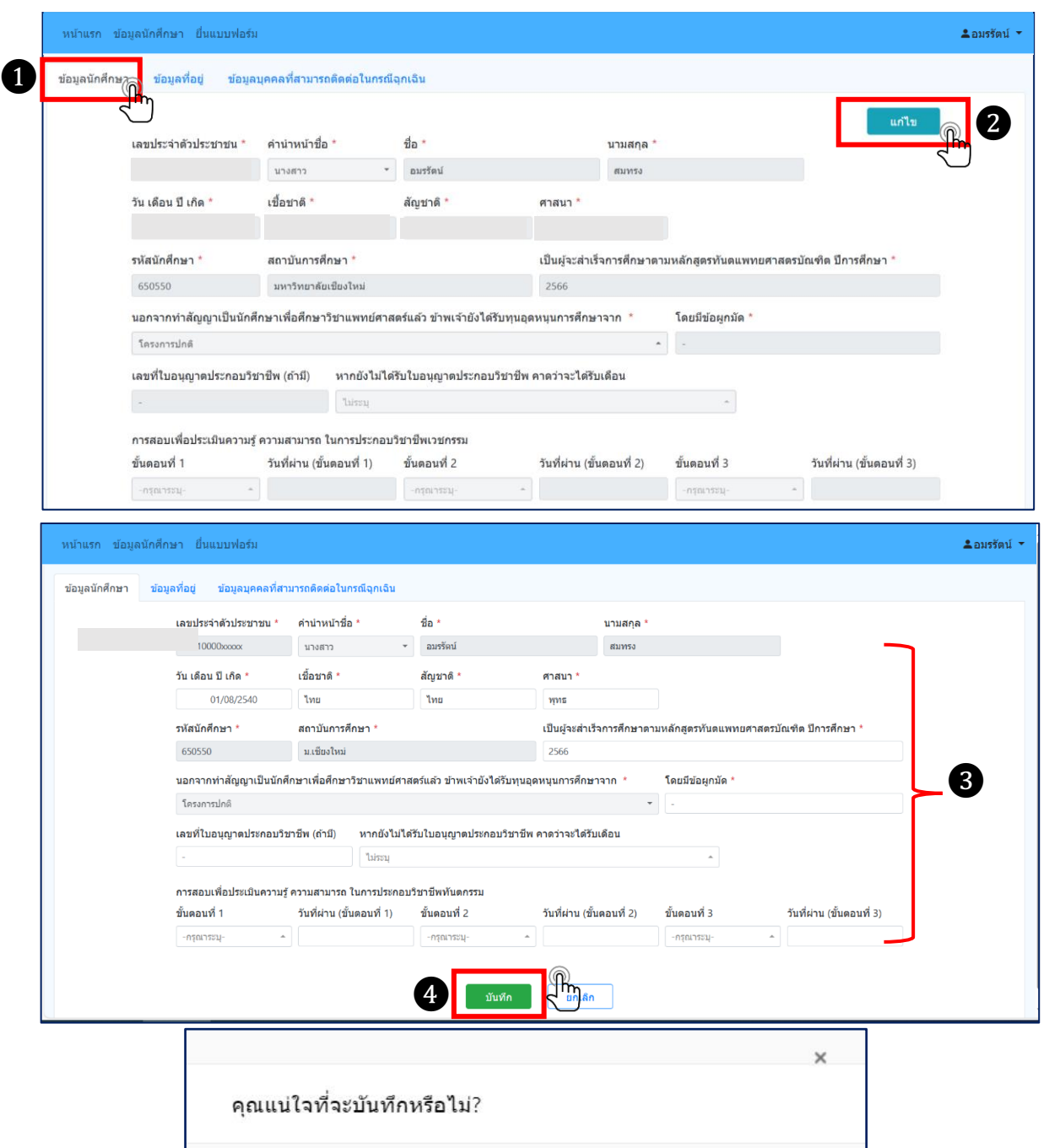

บันทึก 🕅

ยกเลิก

5

#### 2.3.2 ข้อมูลที่อยู่

- ขั้นตอ<sup>้</sup>นที่ 1 **้ เลือก** แถบข้อมูลลำดับที่ 2 **ข้อมูลที่อยู่**
- ขั้นตอนที่ 2 **เลือก** แก้ไข
- ขั้นตอนที่ 3 **กรอกข้อมูล** ให้ถูกต้องและครบถ้วนในช่องที่ปรากฏเครื่องหมายดอกจัน (\*) ดังต่อไปนี้
  - 3.1 กรณีเกิดในราชอาณาจักร ให้กรอกข้อมูลในช่อง\*

| <i>เ</i> ถานที่เกิด จังหวัด * | อำเภอ/เขต * |
|-------------------------------|-------------|
| กรุงเทพมหานคร 👻               | เขดพญาไท 👻  |

3.2 กรณีเกิดนอกราชอาณาจักร\*

| สถานที่เกิด จังหวัด * | อำเภอ/เขต * |                       |   |                     |
|-----------------------|-------------|-----------------------|---|---------------------|
| -กรุณาเลือกจังหวัด-   |             | -กรุณาเลือกอำเภอ/เขต- | * | 🗹 นอกราชอาณาจักรไทย |

- 3.3 ที่อยู่ที่สามารถติดต่อได้ (จังหวัด อำเภอ/เขต และตำบล/แขวง) \*
- 3.4 โทรศัพท์มือถือ\*
- 3.5 อีเมล\* (ใช้อีเมลที่สามารถติดต่อประสานงานได้)
- ทั้งนี้ นักศึกษาจะต้องตรวจสอบความถูกต้องของข้อมูลอีกครั้งหนึ่ง ก่อนกดบันทึก
- ขั้นตอนที่ 4 **เลือก** บันทึก **จะปรากฏข้อความแจ้งเตือนจากระบ**บ

ขั้นตอนที่ 5 **กด** บันทึก

| หน้าแรก ข้อมูลนักศึกษ | ก ยื่นแบบฟอร์ม                          |              |                                        |                         |       | ่ ≗อมรรัตน์ 👻 |
|-----------------------|-----------------------------------------|--------------|----------------------------------------|-------------------------|-------|---------------|
| ข้อมูลนั 1 ข้อมูล     | จที่อย่า ข้อมูลบุคคลที่เ                | สามารถติดต่อ | าในกรณีฉุกเฉิน                         |                         |       |               |
|                       |                                         |              |                                        |                         |       |               |
|                       | สถานทเกด จงหวด *<br>-กรุณาเลือกจังหวัด- | ~            | อาเภอ/เขต *<br>-กรุณาเลือกสำเภอ/เขต- * | 🗆 นอกราชอาณาจักรไทย     |       |               |
|                       | บ้านเลขที่ (ที่ติดต่อได้) *             | หมู่         | ชอย/ถนน                                | หมู่บ้าน/อาคาร          |       |               |
|                       | จังหวัด *                               |              | อำเภอ/เขต *                            | ด่าบล/แขวง *            |       |               |
|                       | -กรุณาเลือกจังหวัด-                     | v            | -กรุณาเลือกอำเภอ/เขต- 👻                | -กรุณาเลือกสาบล/แขวง- 👻 |       |               |
|                       | โทรศัพท์                                |              | โทรศัพท์มือถือ *                       | อีเมล *                 |       |               |
|                       |                                         |              |                                        | jjgplay888@gmail.com    |       |               |
|                       |                                         |              |                                        |                         |       |               |
| หน้าแรก ข้อมูลนักศึกษ | า ยื่นแบบฟอร์ม                          |              |                                        |                         |       | ื ≗อมรรัตน์ 👻 |
| ข้อมอบัดสึกษา ข้อมอ   | ชื่อย่ ข้อมอบคอชื่อ                     | ເວນວຽກຮັດສຸລ | ໃນອະດີລຸດເລີນ                          |                         |       |               |
| 20geanna 1 20ge       | 109 20304                               |              |                                        |                         |       |               |
|                       | สถามพี่เกิด วังหวัด *                   |              | ล่าเกล/เขต *                           |                         | แก้ไข |               |
|                       | -กรณาเลือกจังหวัด-                      | Ŧ            | -กรุณาเดือกอำเภอ/เขต-                  | 🗆 นอกราชอาณาจักรไทย     |       |               |
|                       |                                         |              |                                        |                         |       |               |
|                       | บ้านเลขที่ (ที่ติดต่อได้) *             | หมู่         | ข่อย/ถนน                               | หมู่บ้าน/อาคาร          |       |               |
|                       |                                         |              |                                        |                         | ß     |               |
|                       | จังหวัด *                               |              | อำเภอ/เขต *                            | ดำบล/แขวง *             |       |               |
|                       | -กรุณาเลือกจังหวัด-                     | Ŧ            | -กรุณาเลือกอำเภอ/เขต- 👻                | -กรุณาเลือกตำบล/แขวง- 👻 |       |               |
|                       | โทรศัพท์                                |              | โทรศัพท์มือถือ *                       | อีเมล *                 |       |               |
|                       |                                         |              |                                        | jjgplay888@gmail.com    |       |               |
|                       |                                         |              | 4                                      | ยกเล็ก                  |       | ]             |

| คุณแน่ใจที่จะบันทึกหรือไม่? |           | ×      |
|-----------------------------|-----------|--------|
|                             | 5 บันทึกฏ | ยกเล็ก |

## 2.3.3 ข้อมูลบุคคลที่สามารถติต่อได้ในกรณีฉุกเฉิน

- ขั้นตอนที่ 1 **เลือก** แถบข้อมูลลำดับที่ 3 **ข้อมูลบุคคลที่สามารถติต่อได้ในกรณีฉุกเฉิน**
- ขั้นตอนที่ 2 **เลือก** แก้ไข
- ขั้นตอนที่ 3 **กรอกข้อมูล** ให้ถูกต้องและครบถ้วนในช่องที่ปรากฏเครื่องหมายดอกจัน (\*) ดังต่อไปนี้

ผู้ติดต่อลำดับที่ 1 ชื่อ โทรศัพท์ เกี่ยวข้อง\*

หมายเหตุ สามารถกรอกข้อมูลบุคคลที่สามารถติดต่อได้ ได้มากกว่า 1 คน

ทั้งนี้ นักศึกษาจะต้องตรวจสอบความถูกต้องของข้อมูลอีกครั้งหนึ่ง ก่อนกดบันทึก

ขั้นตอนที่ 4 **เลือก** บันทึก **จะปรากฏข้อความแจ้งเตือนจากระบบ** 

ขั้นตอนที่ 5 **กด** บันทึก

| หน้าแรก ข้อมูลนักศึกษา ยื่นแบบ | บฟอร์ม                          |            |            | ื่≛อมรรัตน์ ▼ |
|--------------------------------|---------------------------------|------------|------------|---------------|
| ข้อมูลนักศึกษา ข้อมูล          | ข้อมูลบุคคลที่สามารถติดต่อในกระ | นี้ฉุกเฉิน |            |               |
|                                |                                 |            |            | 2 נוזע        |
|                                | ชื่อ                            | โทรศัพท์   | เกี่ยวข้อง |               |
| ผู้ติดต่อลำดับที่ 1            | * สาวิตรี                       | 0626514040 | พี่สาว     | $\bigcirc$    |
| ผู้ติดต่อลำดับที่ 2            |                                 |            |            |               |
| ผู้ติดต่อลำดับที่ 3            |                                 |            |            |               |
|                                |                                 |            |            |               |
|                                |                                 |            |            |               |
|                                |                                 |            |            |               |

| หน้าแรก ข้อมูลนักศึกษา ยื่นแบบฟอร์ม            |                         |             |            | ่ <b>≗</b> อมรรัตน์ ▼ |
|------------------------------------------------|-------------------------|-------------|------------|-----------------------|
| ข้อมูลนักศึกษา ข้อมูลที่อยู่ ข้อมูลบุคคลที่สาม | มารถดิดต่อในกรณีฉุกเฉิน |             |            |                       |
|                                                | ชื่อ                    | โทรศัพท์    | เกี่ยวข้อง |                       |
| ผู้ติดต่อลำดับที่ 1 *                          | สาวิตรี อิน             | 0626514040  | พี่สาว     |                       |
| ผู้ติดต่อลำดับที่ 2                            |                         |             |            | <b>_</b> 3            |
| ผู้ติดต่อลำดับที่ 3                            |                         |             |            |                       |
|                                                |                         |             |            |                       |
|                                                | 4                       | บันทึก 🕥 ยก | กเลิก      |                       |
|                                                |                         |             |            |                       |

| คุณแน่ใจที่จะบันทึกหรือไม่? |            | ×      |
|-----------------------------|------------|--------|
|                             | 5 บันทึกกั | ยกเลิก |

## 2.4 เมื่อดำเนินการกรอกข้อมูลครบถ้วนทั้ง 3 ส่วนแล้ว ให้ดำเนินการ ดังนี้

| พบ้าแรก ข้อมูล 1 - ยื่นแบบฟอร์มา                                                                            |                                                                                                    |                                                |                      |                                                                                            | ่ ≛อมรรัตบ์ 👻  |
|----------------------------------------------------------------------------------------------------|----------------------------------------------------------------------------------------------------|------------------------------------------------|----------------------|--------------------------------------------------------------------------------------------|----------------|
| ข้อมูลนักศึกษา ข้อมูลที่อยู่ ข้อมูลนุศ<br>ผู้สิตต่อลำดับที่ 1<br>ผู้สิตต่อลำดับที่ 2<br>ผู้สิตต่อลำดับที่ 3 | ที่สามารถคิดต่อในกรณีจุกเฉีน<br>ชื่อ<br>สาวิศรี อิน<br>▶ (1) เลือก ยี่ท                                    | โทรศัพท์<br>0626514040<br>นแบบฟอร์ม            | เกี่ยวข้อง<br>พี่สาว | <b>ແກ້ໂ</b> ນ                                                                              |                |
| หน้าแรก ข้อมูลนักศึกษา ยื่นแบบฟอร์ม                                                                         |                                                                                                    |                                                |                      |                                                                                            | ี่ ≗อมรรัตน์ 🔻 |
| การสดงความจำนงเข้าปฏิบัต<br>ปีก<br>เลือก<br>ประสงค์ชุดใช                                                    | งานตามสัญญาของนักศึกษ<br>รศึกษาศึกษา 2566 รอบที่<br>สถานทีปฏิบัติงานตามสัญญา<br>์ค่าปรับแทนการปฏิบัติงานตา | ษาทันตแพทย์ผู้ให้สัญญาฯ<br>1<br><mark>ฯ</mark> | (2) Ili<br>-<br>-    | สดงความจำนงเข้าปฏิบัติงาน<br>เลือกสถานที่ปฏิบัติงาน หรือ<br>ประสงค์ชดใช้ค่าปรับแทนการปฏิบั | ้ติงานตามสัญ   |

#### 2.5 การ**เลือกสถานที่ปฏิบัติงาน** จะปรากฏหน้าจอและให้ดำเนินการ ดังนี้

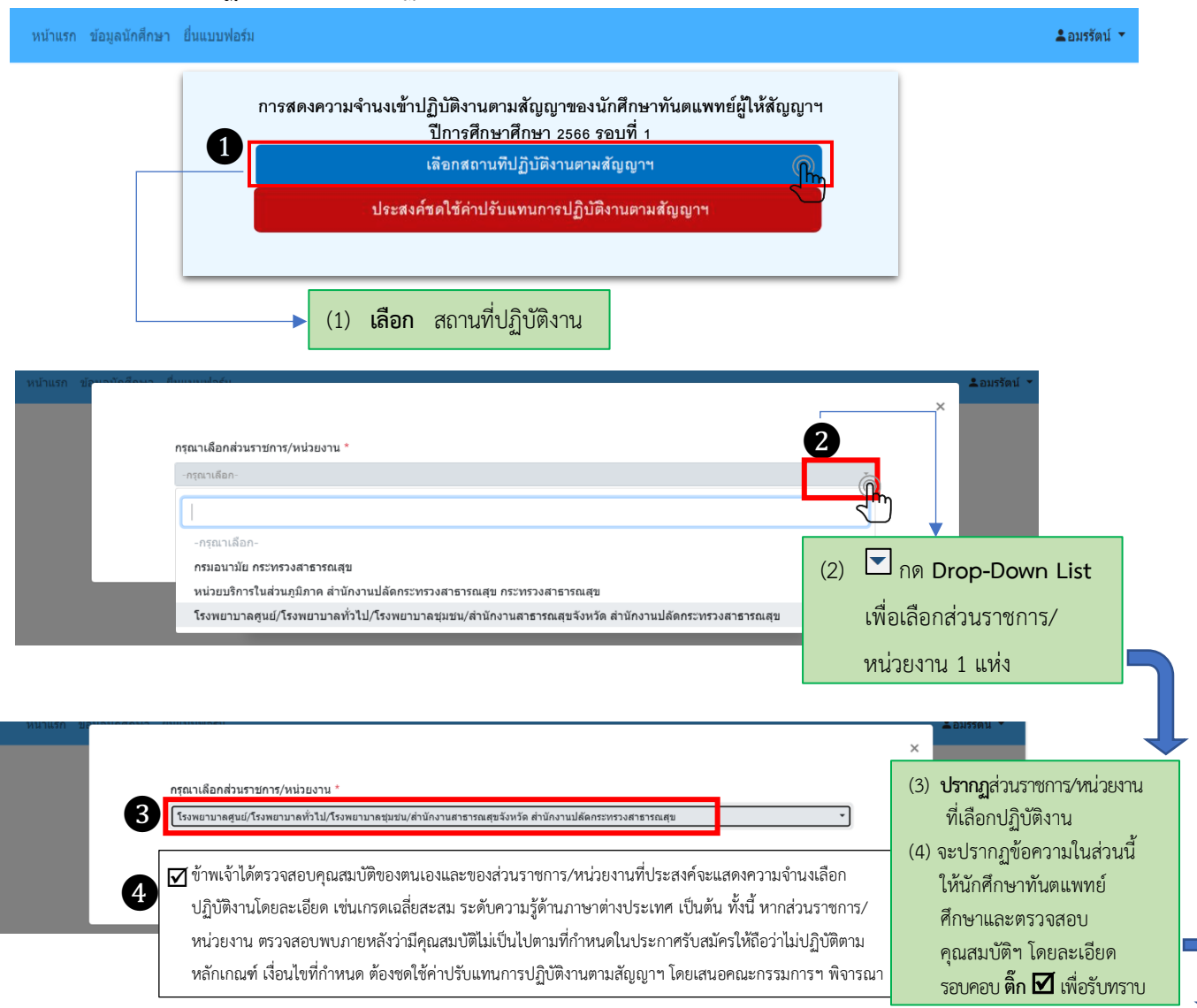

| หมาแรก<br>กรุณาเลือกส่วนราชการ/หน่วยงาน *<br>โรงพยามาลสูนม์/โรงพยามาลทั่วไป/โรงพยามาลชุมชน/ส่านักงานสาธารณสุขจังหรัด ส่านักงานปลัดกระหรวงสาธารณสุข | ×                                                                                            |
|----------------------------------------------------------------------------------------------------|----------------------------------------------------------------------------------------------|
| <ul> <li>๑๓๛๛ ๓๓๛๛ ๓๓๛๛ ๓๓๛๛ ๓๓๛๛ ๓๓๛๛ ๓๓๛๛ ๓๓๛๛</li></ul>                                                                                         | <ul> <li>(5) กด ตกลง</li> <li>(6) ปรากฏข้อความแจ้งเตือนจากระบบ</li> <li>(7) กด OK</li> </ul> |
| 2.6 พิมพ์แบบฟอร์มการแสดงความจำนงเข้าปฏิบัติงาน                                                                                                    | OK                                                                                           |
| หน้าแรก ข้อมูลนักศึกษา ยื่นแบบฟอร์ม                                                                                                    | ่ ⊈อบรรัดน์ ∽                                                                                |

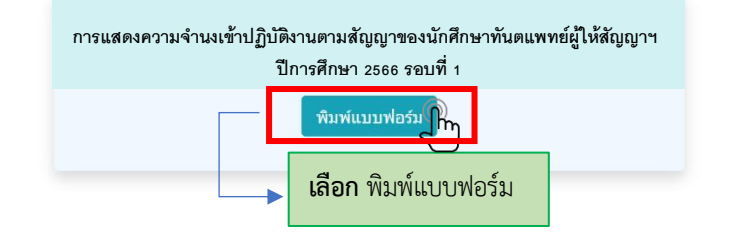

- 2.7 การแสดงผลรายละเอียดใบแสดงความจำนงเข้าปฏิบัติงาน จะปรากฏการแสดงผล ดังนี้

ลงชื่อ

( วันที่

(3) นักศึกษา**ลงลายมือชื่อ** 

นางสาวอมรรัตน์ สมทรง

(1) **รายละเอียดใบแสดงความจำนง**เข้าปฏิบัติงาน

3

2.7.1 ใบแสดงความจำนงจะปรากฏการแสดงผลตามหมายเลข
 2.7.2 ส่วนราชการ/หน่วยงานที่นักศึกษาแสดงความจำนงเลือกปฏิบติงาน จะปรากฏการแสดงผล

ตามหมายเลข 2

2.7.3 ให้นักศึกษาลงลายมือชื่อ ตามหมายเลข 3 และส่งใบแสดงความจำนงฯ ให้คณะทันตแพทยศาสตร์ประทับตรา สถานศึกษา ตามหมายเลข 4

เห็นชอบจากสถานศึกษา

วันที่

4

|    | )                                                        | ใบแสดงความจำนงเข้าปฏิบัติงานตามสัญญาของนักศึกษาทันตแพทย์ผู้ให้สัญญาๆ<br>ซึ่งสำเร็จการศึกษาปีการศึกษา 2566 รอบที่ 1 |           |                      |                |                   |                 |                |         |  |  |
|----|----------------------------------------------------------|----------------------------------------------------------------------------------------------------|-----------|----------------------|----------------|-------------------|-----------------|----------------|---------|--|--|
| 1. | ชื่อ                                                     | นาง                                                                                                    | สาว อง    | เรรัตน์              |                | นามสกุล           |                 | สมทรง          |         |  |  |
|    | รหัสนักศึกษา                                             |                                                                                                    | 6         | 50550                |                | เลขบัตรเ          | lระจำตัวประชาชน | 180100         | 0034501 |  |  |
|    | อายุ                                                     | 26                                                                                                    | เป็งเ     | ดือน                 |                | เกิดวันที่        |                 | 01 สิงหาคม 254 | 0       |  |  |
|    | เชื้อชาติ                                                | ไทย                                                                                                    |           |                      | สัญชาติ        | ไทย               | ศาสน            | 1              | ทุทธ    |  |  |
|    | เป็นผู้จะสำเร็จ                                          | เป็นผู้จะสำเร็จการศึกษาจากหลักสูตรทันตแพทยศาสตรบัณ                                                                 |           |                      |                | บัณฑิต ปีการศึกษา |                 | 2566           |         |  |  |
|    | จากมหาวิทยาลัย                                           |                                                                                                    |           |                      |                |                   | ชีย∢ใหม่        |                |         |  |  |
|    | โครงการ                                                  |                                                                                                    |           |                      |                | โครงการ           | เปกติ           |                |         |  |  |
|    | เลขที่ใบอนุญาตประกอบวิชาชีพ (ถ้ามี) -                    |                                                                                                    |           |                      |                |                   |                 |                |         |  |  |
|    | หากยังไม่ใต้รับใบอนุญาตประกอบวิชาชีพ คาดว่าจะได้รับเดือน |                                                                                                    |           |                      |                |                   |                 |                |         |  |  |
| 2. | สถานที่เกิด อำเภอ/เขต                                    |                                                                                                    |           | เมืองนนทบุรี จังหวัด |                |                   | นนทบุรี         |                |         |  |  |
|    | ที่อยู่ปัจจุบันที่                                       | ที่อยู่ปัจจุบันที่สามารถติดต่อได้ บ้านเลขที่                                                                       |           | างที่                | 49/526 ขอย/อนน |                   | ัถนน            |                |         |  |  |
|    | หมู่ที่                                                  | ดำบล/แขว                                                                                                    | ą         |                      | ตลาด           | <b>ຫ</b> ວັญ      | อำเภอ/เขต       | เมืองน         | นทบุรี  |  |  |
|    | จังหวัด                                                  | 1                                                                                                    | นนทบูร์   | ž                    |                | โทรศัพท์          | 401)            | โทรศัพท์มีอถือ | 062651  |  |  |
|    | อีเมล                                                    | amonra                                                                                                    | isomti    | ong@g                | mail.com       | LIN               | E ID            |                |         |  |  |
| 3. | บุคคลที่สามาร                                            | เถติดต่อได้กรณีจ                                                                                                   | ດເລີນ     |                      |                |                   |                 |                |         |  |  |
|    | 3.1 ชื่อ                                                 | สา                                                                                                    | วิตรี อิเ | 1                    |                | เบอร์โทรศัพท์     | 0626514040      | เกี่ยวข้อง     | พี่สาว  |  |  |
|    | 3.2 ชื่อ                                                 |                                                                                                    |           |                      |                | เบอร์โทรศัพท์     |                 | เกี่ยวข้อง     |         |  |  |
|    | 3.3 ชื่อ                                                 |                                                                                                    |           |                      |                | เบอร์โทรศัพท์     |                 | เกี่ยวข้อง     |         |  |  |
| 4. | การสอบเพื่อป                                             | ระเมินความรู้ ค                                                                                                    | วามสาม    | มารถ ให              | มการประก       | อบวิชาชีพทันตกรรม | L               |                |         |  |  |
|    |                                                          | ขั้นตอนที่ 1                                                                                                    |           | sinu                 | วันที่         |                   | ไม่ผ่าน         |                |         |  |  |
|    |                                                          | ชั้นตอนที่ 2                                                                                                    |           | ม่าน                 | วันที่         |                   | ไม่ผ่าน         |                |         |  |  |
|    |                                                          | న లి.                                                                                                    | _         |                      | N al           | _                 | P. 1.1.         |                |         |  |  |

หมายเหตุ ให้นักศึกษาฯ ตรวจสอบความถูกต้องของข้อมูลใบแสดงความจำนงและส่วนราชการ/หน่วยงานที่ นักศึกษาแสดงความจำนงเลือกปฏิบัติงานอีกครั้งหนึ่ง ก่อนส่งใบแสดงความจำนง ให้คณะแพทยศาสตร์ประทับตราสถานศึกษา

(2) ส่วนราชการ/หน่วยงานที่นักศึกษาแสดงความจำนงเลือกปฏิบัติงาน

(4) ส่งใบแสดงความจำนงให้คณะทันตแพทยศาสตร์**ประทับตราสถานศึกษา** 

🗹 โรงพยาบาลซูนย์/โรงพยาบาลทั่วไป/โรงพยาบาลขุมขน/สำนักงานสาธารณสุขจังหวัด สำนักงานปลัดกระทรวงสาธารณสุข

### 2.8 การ**เลือกประสงค์ชดใช้ค่าปรับแทนการปฏิบัติงาน** จะปรากฏหน้าจอและให้ดำเนินการ ดังนี้

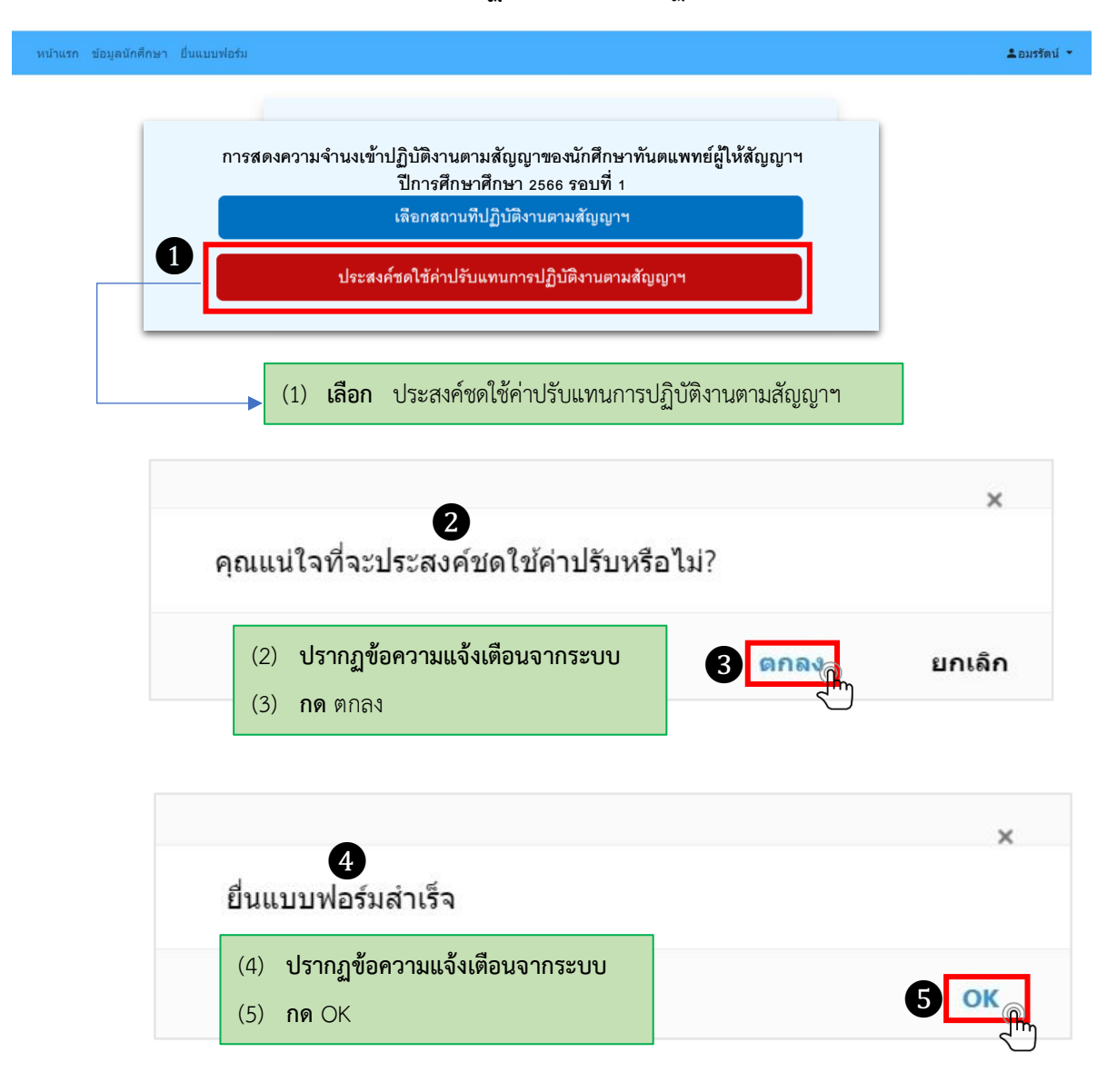